# **Tagging Guide**

**Blackboard Web Community Manager** 

Blackboard

#### **Trademark Notice**

Blackboard, the Blackboard logos, and the unique trade dress of Blackboard are the trademarks, service marks, trade dress and logos of Blackboard, Inc. All other trademarks, service marks, trade dress and logos used in Blackboard and the Website are the trademarks, service marks, trade dress and logos of their respective owners.

#### **Copyright Notice**

© 2016 Blackboard Inc. All rights reserved.

This guide covers all available features and functionality. Features included in your contract may vary.

## **Table of Contents**

| 1  |
|----|
| 3  |
| 3  |
| 4  |
| 4  |
| 6  |
| 7  |
| 7  |
| 7  |
| 9  |
| 10 |
| 12 |
| 13 |
| 14 |
|    |

## Introduction

You add *tags* to categorize the individual records of a Blog, Headlines & Features, Podcast or Premium Video app. You use these tags to filter which app records display on the end-user website. If you choose, you can display the tags by which you filtered an app as clickable links on the end-user website or simply display the filtered records without displaying the tags.

The way you tag Blog, Headlines & Features, Podcast and Premium Video app records is the same. How you use tagging for each app can vary.

Here you see a Podcast app filtered by the tags *BBC*, *NASA* and *Scientific American*. Because the **Sidebar** option *Display Tag List* is activated for the app, you see the **Tags** heading and the specific tags used to filter the app records. Note that there are three records tagged with *BBC*, two records tagged with *NASA* and five records tagged with *Scientific American*. You click each link to see the records associated with the tag.

| Home About Us Our School                                                 | Alumni Athletics Activities Staff Calendar                                                                                                    |
|--------------------------------------------------------------------------|----------------------------------------------------------------------------------------------------|
| HAPPY VALLEY<br>HIGH SCHOOL<br>involve me and i learn.                   | Happy Valley High School I Staff Zappa, Dennis         BBC 1 - Brain-to-Brain Communication         by BBC on 3/13/2013         Length: 18 Minutes         Brain-to-Brain Communication         BBC 2 - Russian Meteor Strike         by BBC on 3/13/2013         Length: 18 Minutes         Russian Meteor Strike         BBC 3 - Rats Given Sixth Sense         by BBC 03/13/2013         Length: 18 Minutes |
| Zappa, Dennis  Welcome! Assignments Assignment Calendar Science Podcasts |                                                                                                    |

Here you see the same Podcast app filtered by the same tags, however, the **Sidebar** option *Display Tag List* is off. All records with the tags BBC, NASA and Scientific American display.

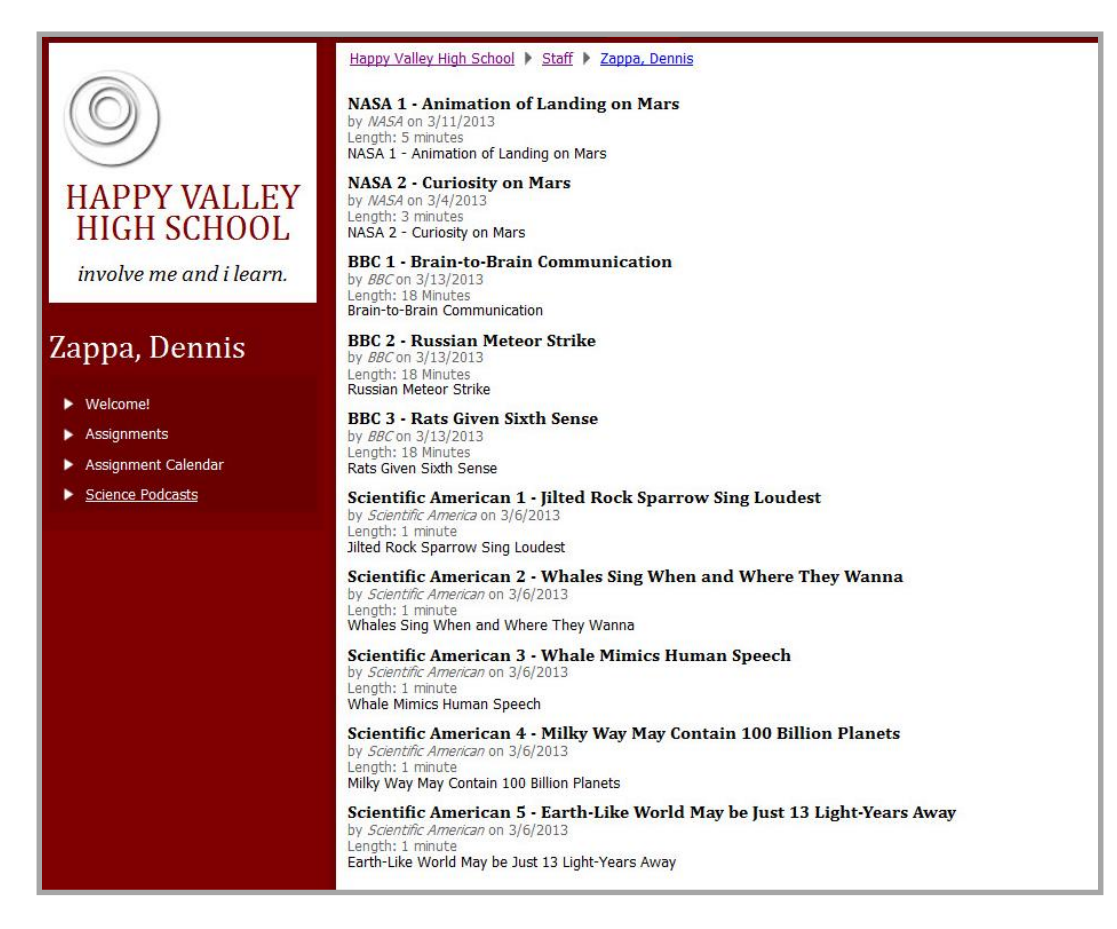

## Tagging

Tagging is available for the Blog, Headline & Features, Podcast and Premium Video apps. The process you use to tag and filter records within each of these apps is the same. You add the app to a page, add records to the app and tag each individual app record.

To filter the records of your app, in app **Options**, select the **Tag Filtering** tab and add tag filters. If you share the app with other editors, they can place the app on pages under their control and choose the tags by which they wish to filter the app records.

To show the tags by which you filtered your app records on the end-user website, select the **Sidebar** tab and activate the *Display Tag List* check box. For Blog, Headlines & Features and Premium Video apps, you can also choose to activate the *Display Date Grouping* check box. With this option selected you see a *Recent* heading with the names of the last ten active records added. You also see a *By Month* heading with records categorized by the month in which they were posted.

## **Tag App Records**

Here's how you tag an app record. Note that if you do not tag a record, it is associated with the *Unassigned* tag on the end-user website.

Unassigned(8)

- 1. In Site Manager, navigate to the app to which you wish to apply tagging.
- 2. Add or edit an app record.
- 3. Click **Tags**. The Tag window displays.

| Episode<br>Enter a title for your episode. If you want, you can add a description, post date, author and episode length. You can either upload a media file, or enter a file web address.<br>General Tags |
|----------------------------------------------------------------------------------------------------|
| Episode Title:<br>BBC 2 - Russian Meteor Strike                                                                                                    |

4. Click in the field and enter tags for the record. As you enter text, a list displays showing the current tags containing or matching text entered into the field. Click a tag in the list to select it or enter a new tag.

| pisode                                              |                                                                                                    |
|-----------------------------------------------------|----------------------------------------------------------------------------------------------------|
| nter a title for your episode. If you want, you can | add a description, post date, author and episode length. You can either upload a media file, or enter a file web address. |
|                                                     |                                                                                                    |
| General Tags                                        |                                                                                                    |
|                                                     |                                                                                                    |
|                                                     |                                                                                                    |
| Enter a comma separated list of tags for t          | his episode.                                                                                                    |
| s                                                   | 0                                                                                                    |
|                                                     |                                                                                                    |
| nvns                                                | display these tags so that visitors can filter your content too, click Save, then go into your App Options. Click the     |
| NASA                                                |                                                                                                    |
| Scientific American                                 |                                                                                                    |
| space                                               |                                                                                                    |
| sparrow                                             |                                                                                                    |
|                                                     |                                                                                                    |
| Count Count 5 Mart                                  |                                                                                                    |
| Save Cancel Create E-Alert                          |                                                                                                    |

- 5. If you have more than one tag for the record, use commas to separate them.
- 6. Click **Save**. You are returned to the app in Edit mode.

## **Set App Options**

You use App Options to set **Sidebar** and **Tag Filtering** preferences for your app.

| laster L | ist Science Podcasts                 |                     |
|----------|--------------------------------------|---------------------|
| New Epi  | sode Sort Episodes                   | Q <sup>+</sup> Opti |
| STATUS   | EPISODE                              | ACTIONS             |
| ACTIVE   | BBC 1 - Brain-to-Brain Communication | Edit View Delete    |
| ACTIVE   | BBC 2 - Russian Meteor Strike        | Edit View Delete    |

#### Sidebar

Sidebar options allow you to determine the appearance of your app on the end-user website.

Here's how you set **Sidebar** options.

- 1. In *Site Manager*, navigate to the app to which you wish to set **Sidebar** options.
- 2. Edit the app and click *Options*. The App Options window displays.
- 3. Click **Sidebar**. The Sidebar dialog displays.

| App Name:<br>Headlines                                                                                                    | × |
|----------------------------------------------------------------------------------------------------|---|
| General     Sharing     Social Settings       Image: Star in the set of the set of the |   |
| Save Cancel                                                                                                    |   |

- 4. Select options on the dialog by activating the option check boxes.
- 5. Click Save. You are returned to the app in Edit mode.

#### **Display Tag List**

For Blogs, Headlines & Features, Podcasts and Premium Video apps, you can select the **Sidebar** option *Display Tag List*. With this option, you see a *Tags* heading on the end-user website. The tags that show in the list are those selected as filters on the app **Options Tag Filtering** tab. Tags display in alphabetical order. You click a tag in the *Tags* list to display the records associated with it. You click a record to view it in its entirety.

| Home About Us Our School                                    | Alumni Athletics Activities Staff Calendar                                                                                                    |                                                     |
|-------------------------------------------------------------|----------------------------------------------------------------------------------------------------|-----------------------------------------------------|
| Welcome!<br>Assignments<br>Assignments<br>Science Prodeasts | Happy Valley High School > Staff > Zappa, Dennis BBC 1 - Brain-to-Brain Communication by & Kon 3/13/2013 Emergith: 18 Hindres BRC 2 - Russian Meteor Strike Wassan Meteor Strike BBC 3 - Rats Given Stxth Sense by & & Con 3/13/2013 Length: 18 Hindres Rats Given Stxth Sense | Tags<br>BBC(3)<br>NASA(2)<br>Scientific American(5) |

It is important to note that the *Display Tag List* check box displays on the **Sidebar** tab when the app you are editing is placed on a page. If you create an app and edit it in App Manager without placing it on a page, the *Display Tag List* check box option does not display on the **Sidebar** tab.

#### **Display Date Grouping**

For Blogs, Headlines & Features and Premium Video apps, in addition to the **Sidebar** option *Display Tag List*, you can also select the *Display Date Grouping* option.

If you select the *Display Date Grouping* option, you see a *Recent* heading on the end-user website, which displays the last ten active records added to the app. You click an item in the list to display the record. You also see a *By Month* heading. You click a month in the list to display the records associated with that month. You click a record to view it in its entirety.

| Ha<br>Mak                                               | appy Valley<br>ing A Difference                      | Middle                   | Schc         | ol       |                                      |
|---------------------------------------------------------|------------------------------------------------------|--------------------------|--------------|----------|--------------------------------------|
| Home Academics                                          | Alumni Athletics                                     | Departments              | Staff        | Teachers | Calendar                             |
| Happy Valley Middl                                      | e School > Homepage                                  |                          |              |          |                                      |
| Headlines           Music in C           See the schedu | Our Schools Month<br>le of morning concerts here and | look for photos of recer | nt performer | 5.       | Recent<br>Music in Our Schools Month |
| Student A                                               | sistance Program (SAF                                | ')                       |              |          | Student Assistance Program (SAP)     |
| A place for pare                                        | ents and students to turn for he                     | p.                       |              |          | March Middle School Menu             |
| All School                                              | Fundraiser Events                                    |                          |              |          | 2012-2013 Report Card Schedule       |
|                                                         |                                                      | -                        |              |          | All School Fundraiser Events         |
| 2012-2013<br>March Mic                                  | Report Card Schedule<br>Idle School Menu             |                          |              |          | By Month<br>March 2013               |
|                                                         |                                                      |                          |              |          | February 2013                        |
|                                                         |                                                      |                          |              |          | <ul> <li>January 2013</li> </ul>     |
|                                                         |                                                      |                          |              |          | Tags<br>HVMS(7)<br>Schedule(1)       |

#### **Tag Filtering**

**Tag Filtering** allows you to choose which records display for an app on the end-user website. You select and add the tags you associated with the app records as filters.

#### Add Tag Filters

Here's how you select and apply filter tags for an app.

- 6. In *Site Manager*, navigate to the app to which you wish to set **Tag Filtering** options.
- 7. Edit the app and click Options. The App Options window displays.
- 8. Click Tag Filtering. The Tag Filtering dialog displays and you see the first tag in the field.

| laster                               | List Scie                            | nce Podcast                                    | 5                                           |                                                                                                    |                                                                                            |
|--------------------------------------|--------------------------------------|------------------------------------------------|---------------------------------------------|----------------------------------------------------------------------------------------------------|--------------------------------------------------------------------------------------------|
| neral                                | Sharing                              | Social Settings                                | Sidebar                                     | Tag Filtering                                                                                                    |                                                                                            |
|                                      |                                      |                                                | ov on the web                               | a Apy tage you've applianed to records in this app will display                                                                   | in the drap down. If an app contained featball                                             |
| tag filte                            | rs to limit the a<br>golf record tag | pp records that displ<br>s, you could add a go | olf tag filter to d                         | play only golf records on the website. Soccer, football and una                                                                   | issigned records would no longer display.                                                  |
| I tag filte<br>cer and<br>IC         | rs to limit the a<br>golf record tag | pp records that displ<br>s, you could add a go | ay of the web<br>olf tag filter to d<br>Add | e. Any lags you've assigned to records in this app win display<br>play only golf records on the website. Soccer, football and una | issigned records would no longer display.                                                  |
| d tag filte<br>ccer and<br>BC<br>BBC | 's to limit the a<br>golf record tag | pp records that displ<br>s, you could add a go | ay off the webs<br>olf tag filter to d      | e. Any lags you've assigned to records in one app win display<br>play only golf records on the website. Soccer, football and una  | in the orby down, it an app contained routdan<br>issigned records would no longer display. |

9. Click the drop-down arrow to see a complete list of tags used to categorize app records.

| Master                                          | List Scier                             | nce Podcasts                                          |                                            |                                                                                                    |                                          |
|-------------------------------------------------|----------------------------------------|-------------------------------------------------------|--------------------------------------------|----------------------------------------------------------------------------------------------------|------------------------------------------|
| General                                         | Sharing                                | Social Settings                                       | Sidebar                                    | ag Filtering                                                                                                    |                                          |
|                                                 |                                        |                                                       |                                            |                                                                                                    |                                          |
| d tag filter                                    | rs to limit the ap                     | op records that display                               | on the website.                            | ny tags you've assigned to records in this app will display in the drop down. If an ap                                                                                       | p contained football, soci               |
| d tag filter<br>d golf rece                     | rs to limit the ap<br>ord tags, you co | p records that display<br>build add a golf tag filte  | on the website.<br>r to display only       | ny tags you've assigned to records in this app will display in the drop down. If an ap<br>If records on the website. Soccer, football and unassigned records would no longe  | p contained football, soco<br>r display. |
| dd tag filtei<br>ad golf reco                   | rs to limit the ap<br>ord tags, you co | op records that display<br>ould add a golf tag filte  | on the website.<br>r to display only       | ny tags you've assigned to records in this app will display in the drop down. If an ap<br>off records on the website. Soccer, football and unassigned records would no longe | p contained football, soc<br>r display.  |
| Id tag filter<br>d golf reco<br>ASA<br>IASA x   | rs to limit the ap<br>ord tags, you co | op records that display<br>build add a golf tag filte | on the website.<br>r to display only<br>Id | ny tags you've assigned to records in this app will display in the drop down. If an ap<br>off records on the website. Soccer, football and unassigned records would no longe | ip contained football, soc<br>r display. |
| dd tag filtei<br>nd golf reco<br>NASA<br>NASA x | rs to limit the ap<br>ord tags, you co | pp records that display<br>build add a golf tag filte | on the website.<br>r to display only<br>d  | ny tags you've assigned to records in this app will display in the drop down. If an ap<br>If records on the website. Soccer, football and unassigned records would no longe  | ıp contained football, soc<br>r display: |

- 10. Click a tag in the list and click Add. The tag you added displays in the filter list.
- 11. Click **Save** when you have finished adding tags. You are returned to the app in Edit mode.

#### **Remove Tag Filters**

Here's how you remove filter tags applied to an app.

- 12. In Site Manager, navigate to the app to which you wish to set Tag Filtering options.
- 13. Edit the app and click Options. The App Options window displays.
- 14. Click Tag Filtering. The Tag Filtering dialog displays.
- 15. Click the **x** to the right of the tag you no longer wish to use as a filter.
- 16. Click **Save**. You are returned to the app in Edit mode.

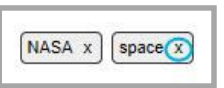

### **Share App with Editors**

When you share an app with tagging active with editors, those editors can add the app to pages under their control and add tag filtering to the app.

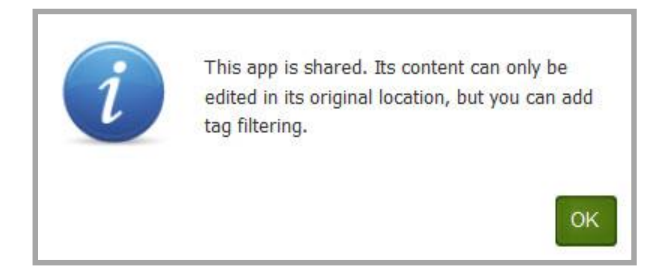

#### Share an App

Here's how you share an app.

- 17. In *Site Manager*, navigate to the app to which you wish to share.
- 18. Edit the app and click Options. The App Options window displays.
- 19. Click Sharing. The Sharing dialog displays.
- 20. Click **Assign User** to share the app with individual users. Click **Assign Group** to share the app with groups of users.
- 21. Search for individual users or for groups by entering part of the name and clicking **Search**. Note that when sharing with a group, you can filter groups by category.
- 22. Click **Select** to the right of a user or group to move them to the selected list.
- 23. Click Add. Your selection is added to the app.
- 24. Click **Save.** You are returned to the app in Edit mode.

#### Add Tag Filtering to a Shared App

Here's how an editor adds tag filtering to a shared app they have placed on their page.

25. In *Site Manager*, navigate to and edit the page with the shared app. The page opens in Edit mode.

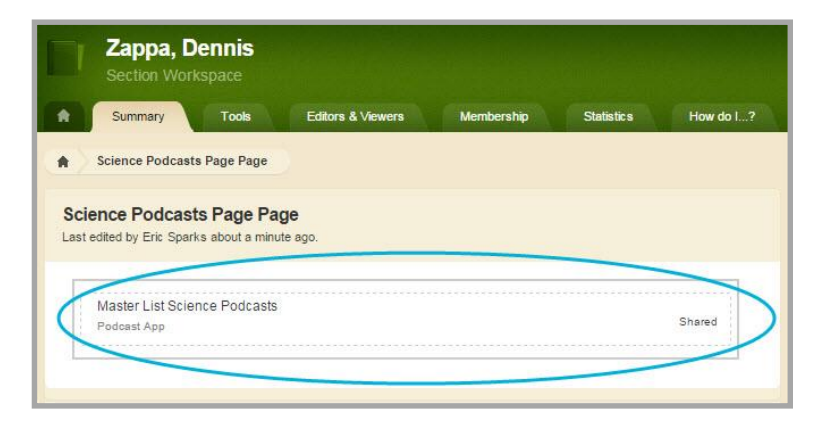

- 26. Click on the app. A dialog displays indicating that the app is shared, it can only be edited in its original location, but you can add tag filtering.
- 27. Click **OK**. The dialog is dismissed and the app options window opens on **Tag Filtering**.

28. Click the drop-down arrow to see a complete list of tags used to categorize app records.

| App Name:                                                                                      | t t                                                                                                    |
|------------------------------------------------------------------------------------------------|----------------------------------------------------------------------------------------------------|
| Master List Science                                                                            | Podcasts                                                                                                    |
| Tag Filtering                                                                                  |                                                                                                    |
| Add tag filters to limit the app re<br>soccer and golf record tags, you<br>Scientific American | cords that display on the website. Any tags you've assigned to records in this app will display in the drop down. If an app contained football,<br>a could add a golf tag filter to display only golf records on the website. Soccer, football and unassigned records would no longer display. |
| NASA x space x Scien                                                                           | ific American x                                                                                                    |
| Save                                                                                           |                                                                                                    |

- 29. Click a tag in the list and click Add. The tag you added displays in the filter list.
- 30. Click **Save** when you have finished adding tags. You are returned to the app in Edit mode.

Note that editors with whom an app is shared can place the shared app on multiple pages under their control. You can set different filter tags each time you add the shared app to a page.

## **Blog Example**

In this example, the **Sidebar** tab options *Display Tag List* and *Display Date Grouping* are activated. When you first display the blog, you see the blog posts associated with the tag filters you chose for the app. In this instance *clean, décor, food, staff* and *vending*. You click a title in the *Recent* list to display the blog post. You click a month in *By Month* list to display blog posts associated with the month you selected. You click a tag in the *Tags* list to display blog posts associated with the tag.

| Home            | Our District        | Staff | Departments Academics Activities Alumni Calendar                                  |                                                                                                    |
|-----------------|---------------------|-------|-----------------------------------------------------------------------------------|----------------------------------------------------------------------------------------------------|
| Bloas           |                     |       | Happy Valley School District > Departments > Blogs                                | Last ten active posts                                                                                                    |
| • <u>Cafete</u> | <u>eria Ratings</u> |       | HVHS - Cafeteria Staff<br>Posted by Eric Sparks at 3/20/2013<br>★★★★☆ (6)         | Recent                                                                                                    |
|                 |                     |       | HVMS - Cafeteria Staff<br>Posted by Eric Sparks at 3/20/2013                      | HVHS - Snack Machine<br>Selections<br>HVMS - Cafeteria Decor<br>HVHS - Cafeteria Decor<br>HVMS - Cafeteria Staff         |
|                 |                     |       | HVHS - Snack Machine Selections<br>Posted by Eric Sparks at 3/20/2013<br>合合合合合(0) | HVHS - Cafeteria Staff<br>HVMS - Cafeteria Food Quality<br>HVHS - Cafeteria Food Quality<br>HVMS - Cafeteria Cleanliness |
|                 |                     |       | HVMS - Snack Machine Selections<br>Posted by Eric Sparks at 3/20/2013<br>습습습습습(0) | HVHS - Cafeteria Cleanliness By Month March 2013                                                                         |
|                 |                     |       | HVHS - Cafeteria Food Quality<br>Posted by Eric Sparks at 3/20/2013               | Tags<br>clean(2)                                                                                                    |
|                 |                     |       | HVMS - Cafeteria Food Quality<br>Posted by Eric Sparks at 3/20/2013               | decor(2)<br>food(2)<br>staff(2)<br>vending(2)                                                                            |
|                 |                     |       | HVHS - Cafeteria Decor<br>Posted by Eric Sparks at 3/20/2013<br>会会会会会(0)          |                                                                                                    |
|                 |                     |       | HVMS - Cafeteria Decor<br>Posted by Eric Sparks at 3/20/2013<br>合合合合合(0)          |                                                                                                    |
|                 |                     |       | HVHS - Cafeteria Cleanliness<br>Posted by Eric Sparks at 3/20/2013<br>★★☆☆☆ (3)   |                                                                                                    |
|                 |                     |       | HVMS - Cafeteria Cleanliness<br>Posted by Eric Sparks at 3/20/2013<br>★★★☆☆ (4)   |                                                                                                    |
|                 |                     |       |                                                                                   |                                                                                                    |

## **Headlines & Features Example**

When you land on a page containing a Headlines & Features app with tagging applied, you see the first fifteen headlines and a *more* link. You can change the number of headlines that initially display by changing the App Options *Record Limit* field.

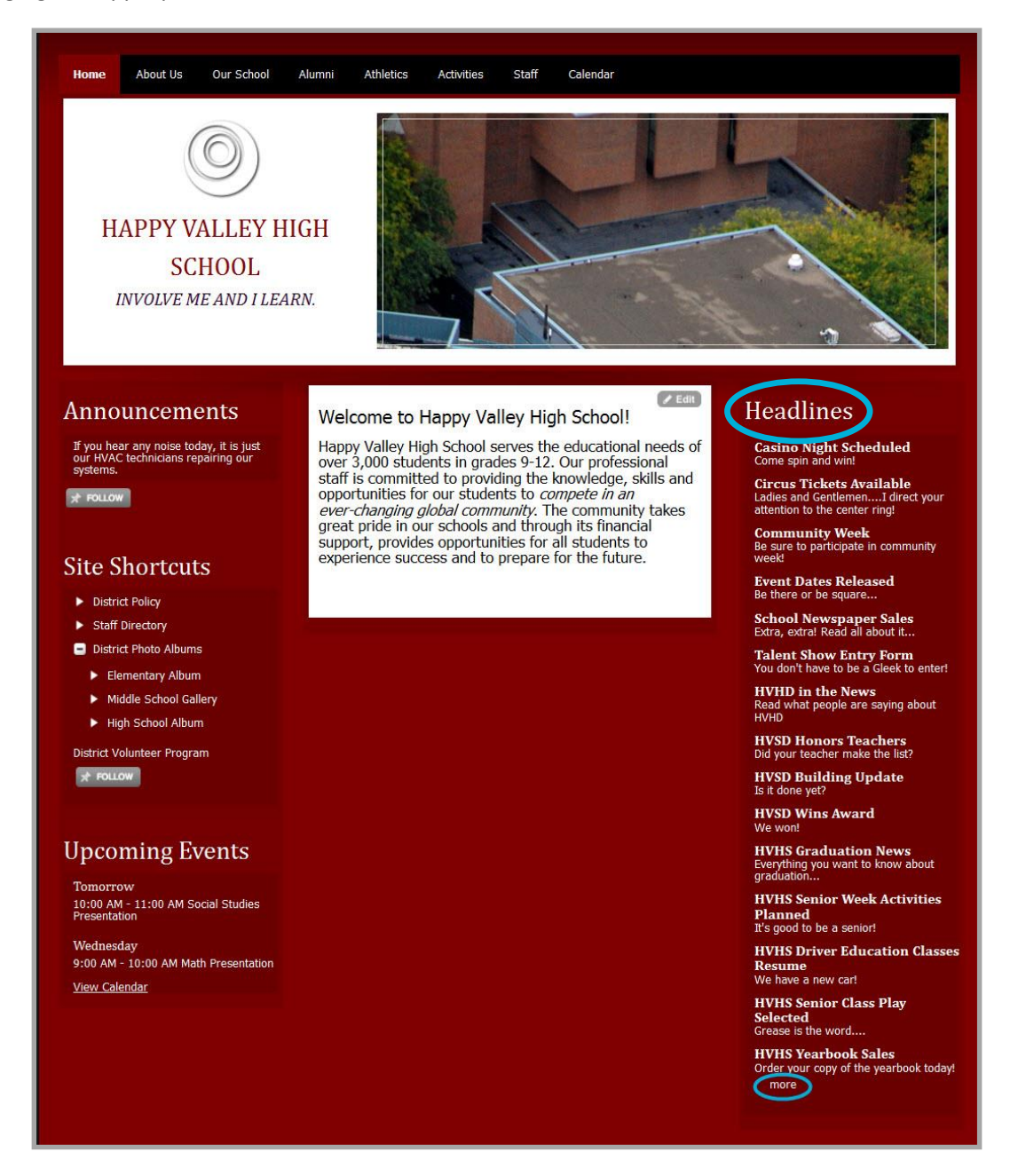

You click the *more* link to show the *More* view.

In this example, the **Sidebar** tab options *Display Tag List* and *Display Date Grouping* are activated. When you first display the *More* view, you see all headlines associated with with the tag filters you chose for the app, namely *district* and *hvhs*. You click a title in the *Recent* list to display the headline. You click a month in the *By Month* list to display the headlines associated with the month you selected. You click a tag in the *Tags* list to display headlines associated with the tag.

| Happy Valley High School 🕨 Homepage                                  |                               |                                     |
|----------------------------------------------------------------------|-------------------------------|-------------------------------------|
| Headlines 🔶 Headline record I                                        | list                          |                                     |
| Casino Night Scheduled<br>Come spin and win!                         | Last ten active app headlines | > Recent                            |
| Circus Tickets Available                                             | ingl                          | Event Dates Released                |
| Community Week Be sure to participate in community week!             |                               | HVHS Senior Week Activities Planned |
|                                                                      |                               | Casino Night Scheduled              |
| Event Dates Released                                                 |                               | School Newspaper Sales              |
| se there or be square                                                |                               | HVSD Honors Teachers                |
| School Newspaper Sales<br>Extra, extra! Read all about it            |                               | HVSD Building Update                |
| Talent Show Entry Form                                               |                               | HVHS Yearbook Sales                 |
| You don't have to be a Gleek to enter!                               |                               | HVSD Wins Award                     |
| HVHD in the News<br>Read what people are saying about HVHD           |                               | HVHS Senior Class Play Selected     |
| HVSD Honors Teachers<br>Did your teacher make the list?              | Headlines by month            | By Month                            |
| HVSD Building Update<br>Is it done yet?                              |                               | March 2013                          |
|                                                                      |                               | February 2013                       |
| HVSD Wins Award<br>We won!                                           |                               | January 2013                        |
| HVHS Graduation News<br>Everything you want to know about graduation | Headlines by tags             | Tags                                |
| HVHS Senior Week Activities Planned                                  |                               | district(4)                         |
| HVHS Driver Education Classes Resume<br>We have a new car!           |                               | nvns(6)<br>Unassigned(8)            |
| HVHS Senior Class Play Selected<br>Grease is the word                |                               |                                     |
| HVHS Yearbook Sales<br>Order your copy of the yearbook today!        |                               |                                     |
| HVHS Car Wash<br>Bring your Rose Royce to the HVHS Car Wash          |                               |                                     |

You click a title to display the entire headline. To return to the *More* view, click *Return to Headlines*.

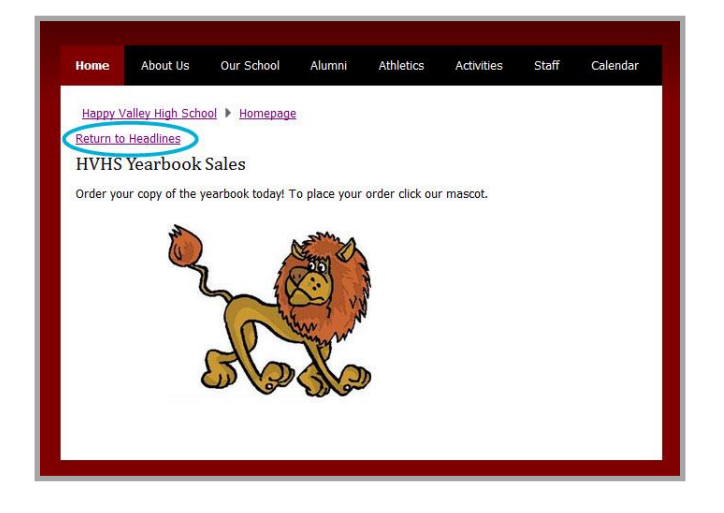

## **Podcast Example**

In this example podcast episodes are being filtered by the tags *BBC*, *NASA* and *Scientific America*. When you click on the NASA tag in the *Tags* list, you see the two podcasts associated with that tag.

| Home About Us Our School                                                                                                    | Alumni Athletics Activities Staff Calendar                                                                                                    |                                       |
|----------------------------------------------------------------------------------------------------|----------------------------------------------------------------------------------------------------|---------------------------------------|
| (Constant)<br><b>HAPPY VALLEY</b><br><b>HIGH SCHOOL</b><br><i>involve me and i learn.</i><br><b>Ausignment alean</b><br>Melcome!<br>Melcome!<br>Melcom | Happy Valley High School  Staff  Zappa, Dennis  NASA 1 - Animation of Landing on Mars by M45A on 3/11/2013 Length: 5 minutes NASA 2 - Curiosity on Mars NASA 2 - Curiosity on Mars NASA 2 - Curiosity on Mars | gs<br>(3)<br>http://www.action.com/s/ |

You click an episode title to display the entire episode. To return to the list of episodes, you click the page link in the Left Navigation pane. Or, you can click another tag in the *Tags* list and show its associated episodes.

| Home About Us Our School                                                                                                    | Alumni Athletics Activities Staff Calendar                                                                                                    |
|----------------------------------------------------------------------------------------------------|----------------------------------------------------------------------------------------------------|
| <ul> <li>Mappy Valley</li> <li>Happy Valley</li> <li>Happy Valley</li> <li>hudre me and i learn.</li> </ul> Description Description Assignments Assignment Calendar Science Podcasts | Happy Valley High School Staff Zappa, Dennis         NASA 1 - Animation of Landing on Mars         Image: School Staff School Staff School School Schol School School School School School Schoo |

## **Premium Video App Example**

In this example, the **Sidebar** tab options *Display Tag List* and *Display Date Grouping* are activated. When you click on the *alien attack* tag, videos indexed with that tag display.

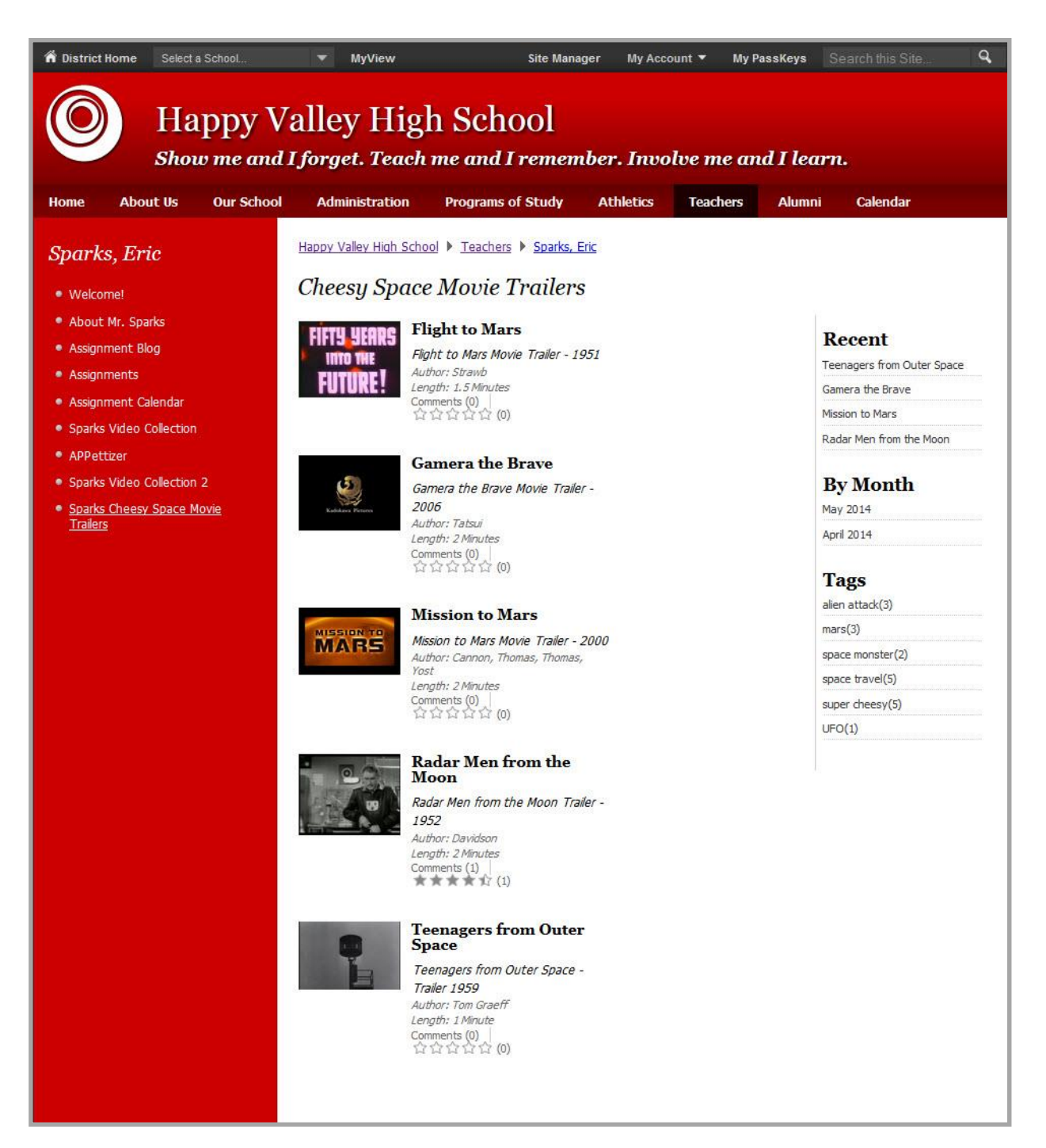

## **Tagging Recommended Practices**

Here are some practices to consider when working with tagging.

- The maximum number of characters allowed for a tag is 20.
- Special characters such as quotes will be automatically removed from the name of your tag; you can use spaces within the tag name if you like.
- Follow the guidelines specified in the *Best Practice for Apps on a Page Guide* for each of the apps.